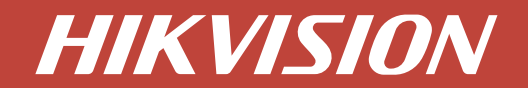

# Quick Start Setup Guide

| Setup Guide for: |                                                     |  |  |
|------------------|-----------------------------------------------------|--|--|
| 114-478          | Hikvision DS-D5B65RB/D 65" Smart interactive screen |  |  |
| 114-478-75       | Hikvision DS-D5B75RB/D 75" Smart interactive screen |  |  |
| 114-393          | Hikvision DS-D5B86RB/D 86" Smart interactive screen |  |  |

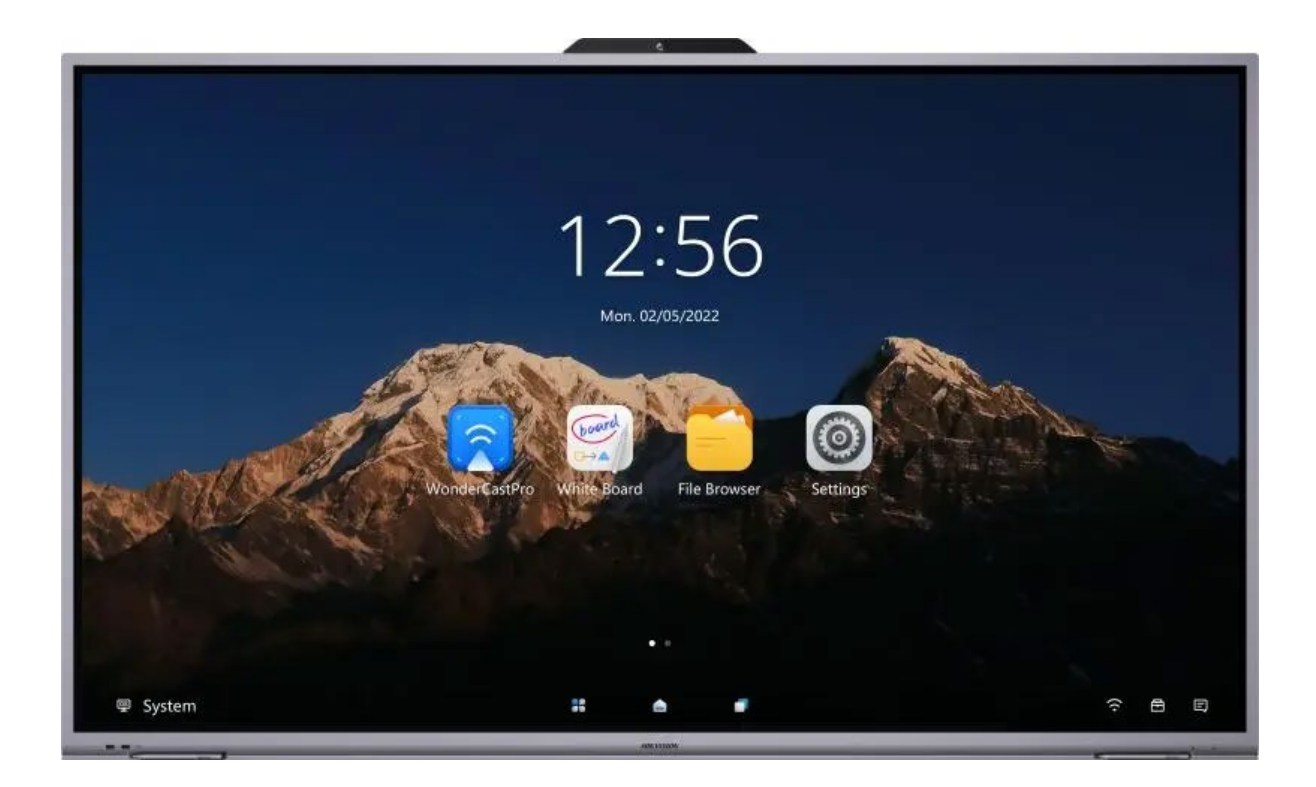

Quick Start Guide courtesy of the MESS Tech Support Team.

The information contained in this document is current as of July 2023 and is intended as a quick reference guide only. Please refer to the Hikvision user guide for complete details, available on the Ness web site. https://ness.com.au/114-478 https://ness.com.au/114-478-75 https://ness.com.au/114-393

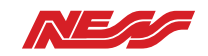

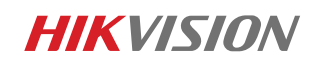

## First time setup & installing Google Play Store.

- 1. Boot the Interactive display and follow the setup prompts.
- 2. Click on Upgrade to upgrade the device Firmware if available.
  - a. Click on Remote upgrade to upgrade via the internet. (Requires active internet connection\*)

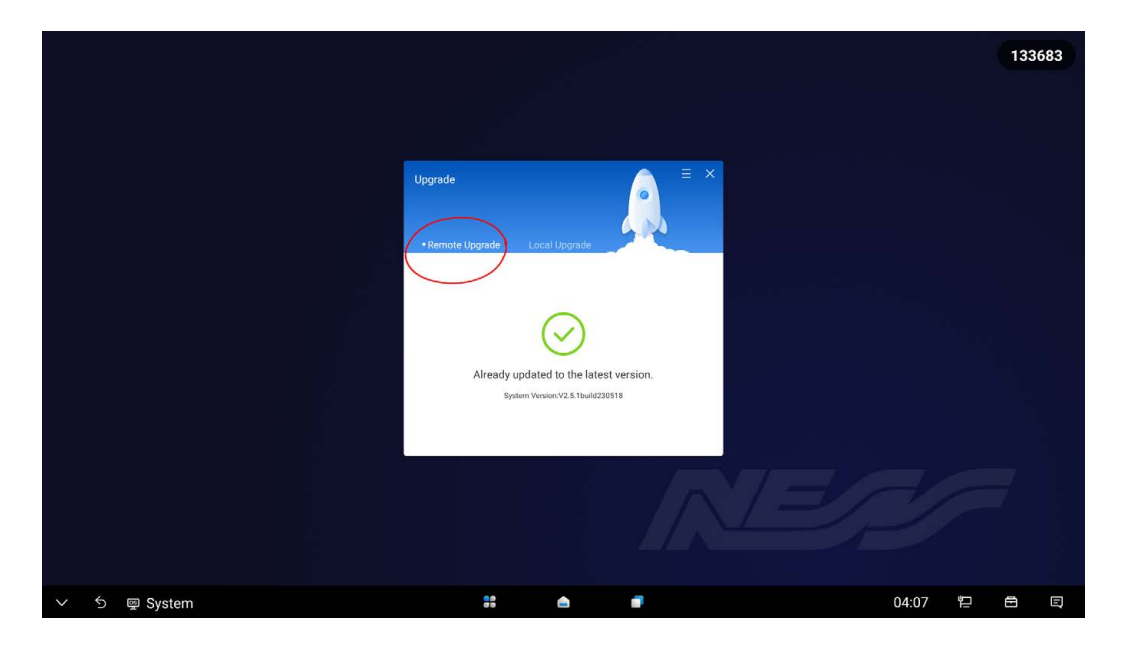

 To be able to add "Apps", its best to install the "Google Play Store" app on the interactive display. To do this you will need to download the "GMS install tool" apk file on a <u>different device</u> and load it on a USB. (USB file format FAT32)

Link provided Below.

https://drive.google.com/file/d/13xMyu2mGmSDumw\_4Fp3BRZzqBvIU0rg8/view?usp=shar

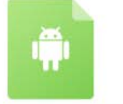

GmsInstallTool...0\_release.apk ....

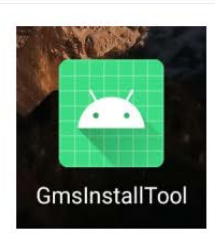

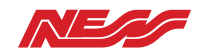

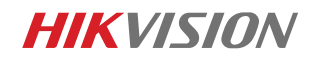

Once the APK is on the USB memory stick, insert it into one of the USB ports on the panel. Open the "File Browser" application on the interactive display and navigate to the USB. Open the APK file.
 (Ensure you have an active internet connection.)

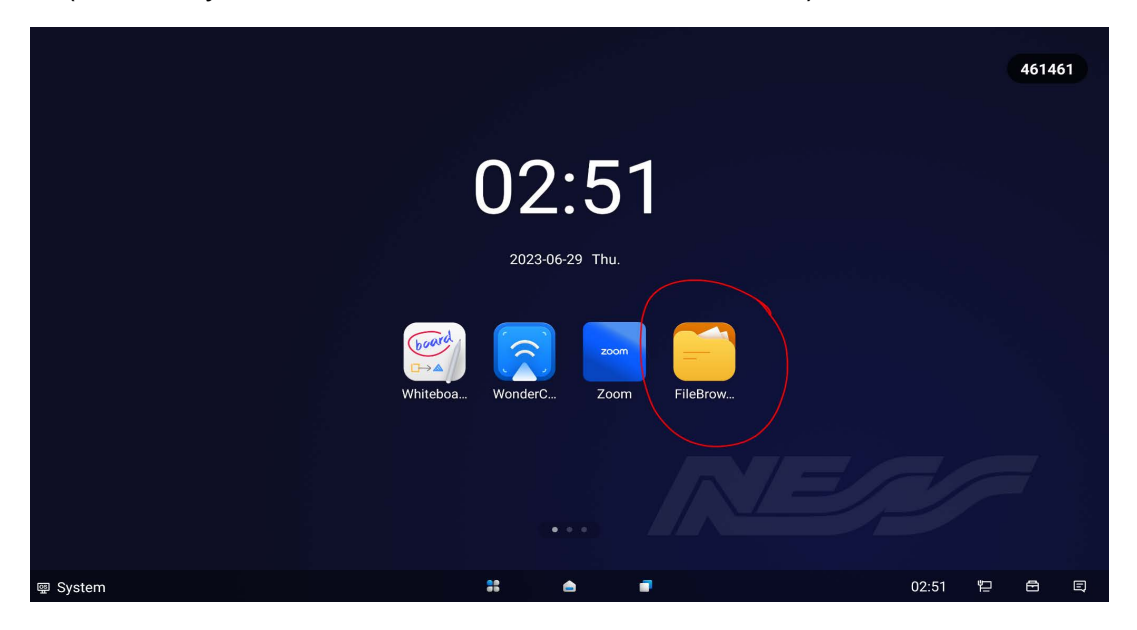

5. Open the GmsinstallTool APK file, when prompted click install.

| GmsinstallTool | a de la constante de la constante de | LKQCQ |
|----------------|----------------------------------------------------------------------------------------------------|-------|
|                |                                                                                                    |       |
|                |                                                                                                    |       |
|                |                                                                                                    |       |
|                |                                                                                                    |       |
|                | INSTALL                                                                                                    |       |
|                |                                                                                                    |       |
|                |                                                                                                    |       |
|                |                                                                                                    |       |
|                |                                                                                                    |       |
| ✓ Ś ፼ System   | # <b>b f</b> 06:32 $\widehat{\gamma}$                                                                                                    | ē e   |

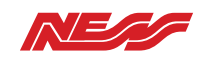

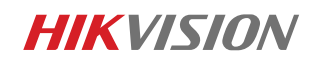

### To activate Google Play Store

Google Play Store will be installed on the device, however sign-in will **NOT** work at this stage.

Device activation will be required, you will need the GFS ID.

 To access the device's GFS ID, on the panel, go to Settings; it will be located under the "About" section of the Interactive display. (make note of the GFS ID).

| Settings                 |                          |                     | 068147    |
|--------------------------|--------------------------|---------------------|-----------|
| () Audio                 |                          | About               | _         |
| 🖾 Language & Input       | Serial No.               | L02610408           |           |
| 🛅 Date & Time            | Android Version          | 11                  |           |
| R Application Management | Device Firmware Version  | V2.5.1build230518   |           |
|                          | MCU Version              | V1.0.0 build230202  |           |
| Auxiliary Functions      | RAM                      | 4 GB                |           |
| 🔅 Advanced Settings      | System Capacity          | 64 GB               |           |
| Security                 | Startup period           | 2:23:21             |           |
| (i) About                | GFS ID                   | 4523572118431017593 |           |
| Exit                     | Restore Default Settings |                     | >         |
| System                   | <b>60</b>                |                     | 04:00 🐑 🖻 |

- 2. To activate google play store on Interactive Display go to "<u>www.google.com/android/uncertified</u>" on your device,
  - a. Login using google account.
  - b. Enter the GFS ID and complete CAPTCHA to register the device. (Certification time may vary\*, takes around 2-4 hours)

| Device registration |                                                                                                    | 1 |
|---------------------|----------------------------------------------------------------------------------------------------|---|
|                     | Overview                                                                                                    |   |
|                     | Device manufacturers work with Google to certify that Android devices with Google apps installed are secure and will<br>run apps correctly. To be Play Protect certified, a device must pass Android compatibility tests. If you are unable to<br>add a Google Account on your Android device, your Android device software might not have passed Android<br>compatibility tests, or the device manufacturer has not submitted the results to Google to seek approval. As a result,<br>your device is not Play Protect certified. This means that your device might not be secure. |   |
|                     | If you are a User wanting to use custom ROMs on your device, please register your device by submitting your Google<br>Services Framework Android ID (not Settings.Secure.ANDROID_ID or SSAID) below. This can be retrieved by using the<br>ADB shell command:                                                                                                    |   |
|                     | <pre>\$ adb root \$ adb shell 'sqlite&amp; /data/*/*/*/gservices.db \     "select * from main where name = \"android_id\";"*</pre>                                                                                                    |   |
|                     | Google Services Framework Android ID                                                                                                    |   |
|                     | I'm not a robot                                                                                                    |   |

3. Click on the Play store icon and log in using your Google account credentials to install more applications.

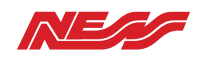

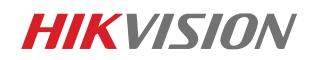

#### - Important -

After installing certain applications, you may be required to give device permissions, such as allowing microphone, display over apps, etc. This will only be accessible when prompted, as it is not found on the display's regular settings.

Setting up the supplied Hikvision Remote Control Device. (Instructions shown on remote are INCORRECT, image below)

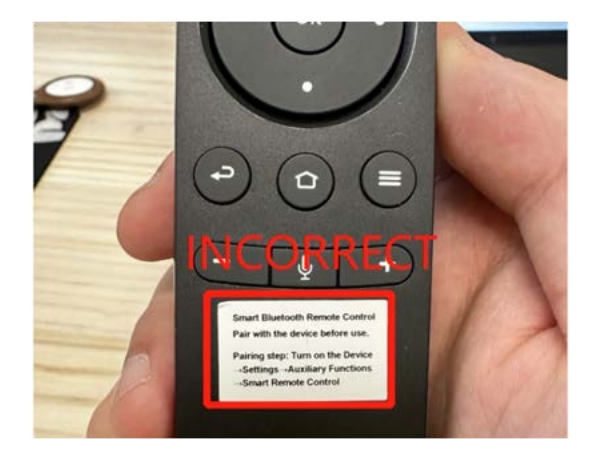

1. On the Hikvision remote, hold down the return button and the

"Hamburger" menu button ((2) + (2)) at the same time for approximately 5-10 seconds to activate pairing mode.

- 2. Go to Bluetooth Settings on Interactive Display
  - a. Under available devices "Hikvision BLE Remote" will be available.
  - b. If you can't see the remote under Available devices, press the refresh button at the top right corner.

| Wetwork                | Bluetooth                     | Å   |
|------------------------|-------------------------------|-----|
| Display                | Received Files                | L > |
| ()) Audio              | Bluetooth                     |     |
| 🖾 Language & Input     | NESS Boardroom matched device |     |
| Date & Time            | ℁ Hikvision BLE Remote (i)    | >   |
|                        | Available devices             |     |
| Application Management | ★ 06:0E:3C:E2:41:45           | >   |
|                        | ★ 49:A7:7B:3A:C0:9B           | >   |
| Auxiliary Functions    | ✤ 52:CB:5E:D5:6A:2D           | 5   |
| A                      | \$ 51-6E-5A-E4-02-90          | 5   |

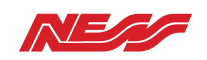

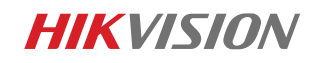

### Setting up External input and output device setup.

(ie camera, mic)

- 1. Plug in the external device using the provided USB ports on the panel.
  - a. Go to settings -> Advanced settings and select either Input or Output Devices.

| Settings                 |                          | 068                                     | 147      |  |
|--------------------------|--------------------------|-----------------------------------------|----------|--|
| ()) Audio                |                          | Advanced Settings                       |          |  |
| \Lambda Language & Input | Email                    | Settings                                | >        |  |
| Date & Time              | Input Source Settings    | Settings                                | >        |  |
| Application Management   | Select Camera            | System 4K Camera                        | >        |  |
| * Bluetooth              | Input Device             | USB-Audio - ConferenceCam CC3000e Speal | k >      |  |
| Auxiliary Functions      | Output Device            | System speaker                          | >        |  |
| 铰 Advanced Settings      | Startup/Shutdown         | Settings                                | >        |  |
| security                 | Device Permission        | Settings                                | >        |  |
| (i) About                | QR Code Sharing Settings | Share in LAN Only                       | >        |  |
| 🔁 Exit                   | Wakeup Settings          | Settings                                | >        |  |
| ර 🐵 System               | :: 🛆                     | <b>-</b> 04                             | 1:03 🔁 🖻 |  |

Device Optimisation. (Free-up ram and garbage cleanup)

- 1. Open Tablet manager application.
  - a. Click on Quick Optimise. This will clear all applications and processes running in the background.
  - b. Or select a method of optimisation from given options.

|              |                    |                      |                    |         | 068147 |
|--------------|--------------------|----------------------|--------------------|---------|--------|
|              | Tablet Manager     |                      |                    | :       |        |
|              |                    | 87<br>Quick Optimize |                    |         |        |
|              | Q Device Detection | Memory Optimization  | on Garbage Cleanup |         |        |
| ∨ 5 @ System |                    | **                   |                    | 04:10 ዛ |        |

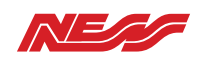

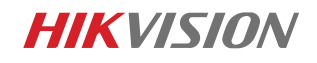

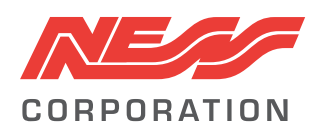

Innovative Electronic Solutions www.ness.com.au

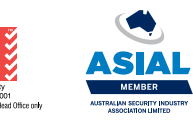

National Customer Service Centre Ph: 1300 551 991 techsupport@ness.com.au

Sales Branches

NSW Ph 02 8825 9222 sales@ness.com.au

VIC Ph 03 9875 6400 nessmelb@ness.com.au QLD Ph 07 3399 4910 nessbris@ness.com.au WA Ph 08 9328 2511 nessper@ness.com.au SA Ph 08 8152 0000 adelaide@ness.com.au

© 2023 Ness Corporation Pty Ltd ABN 28 069 984 372. Photos are used for illustrative purposes only. Design and specifications may vary. See the Ness Corporation web site for full warranty details.